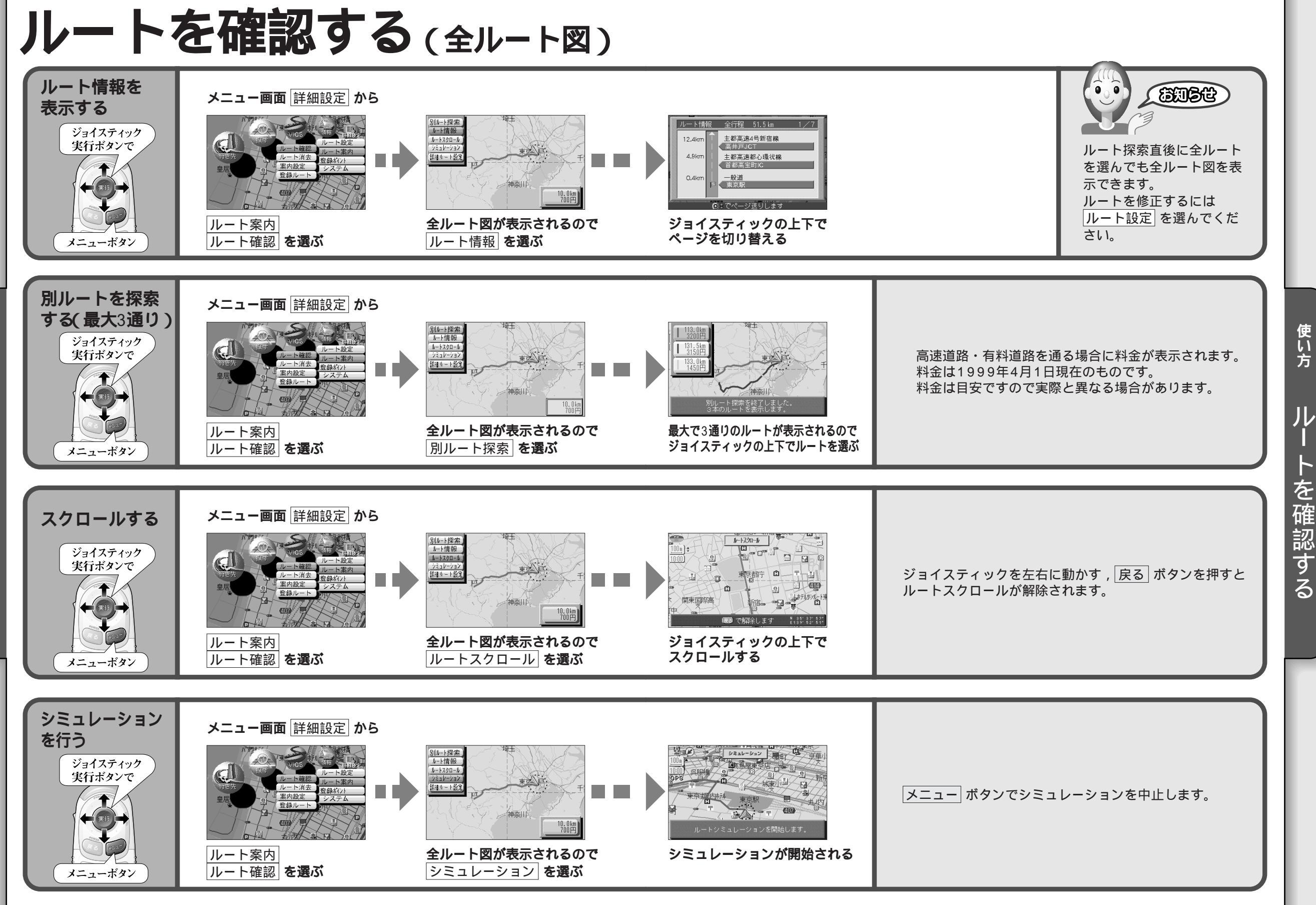

使い方 ル トを確認する

48

49

使い方